# 均一教育平台資料連接圖解

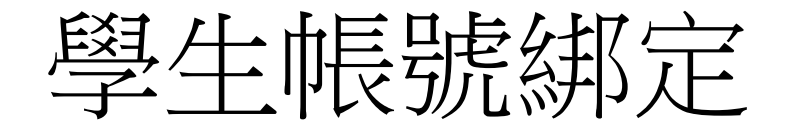

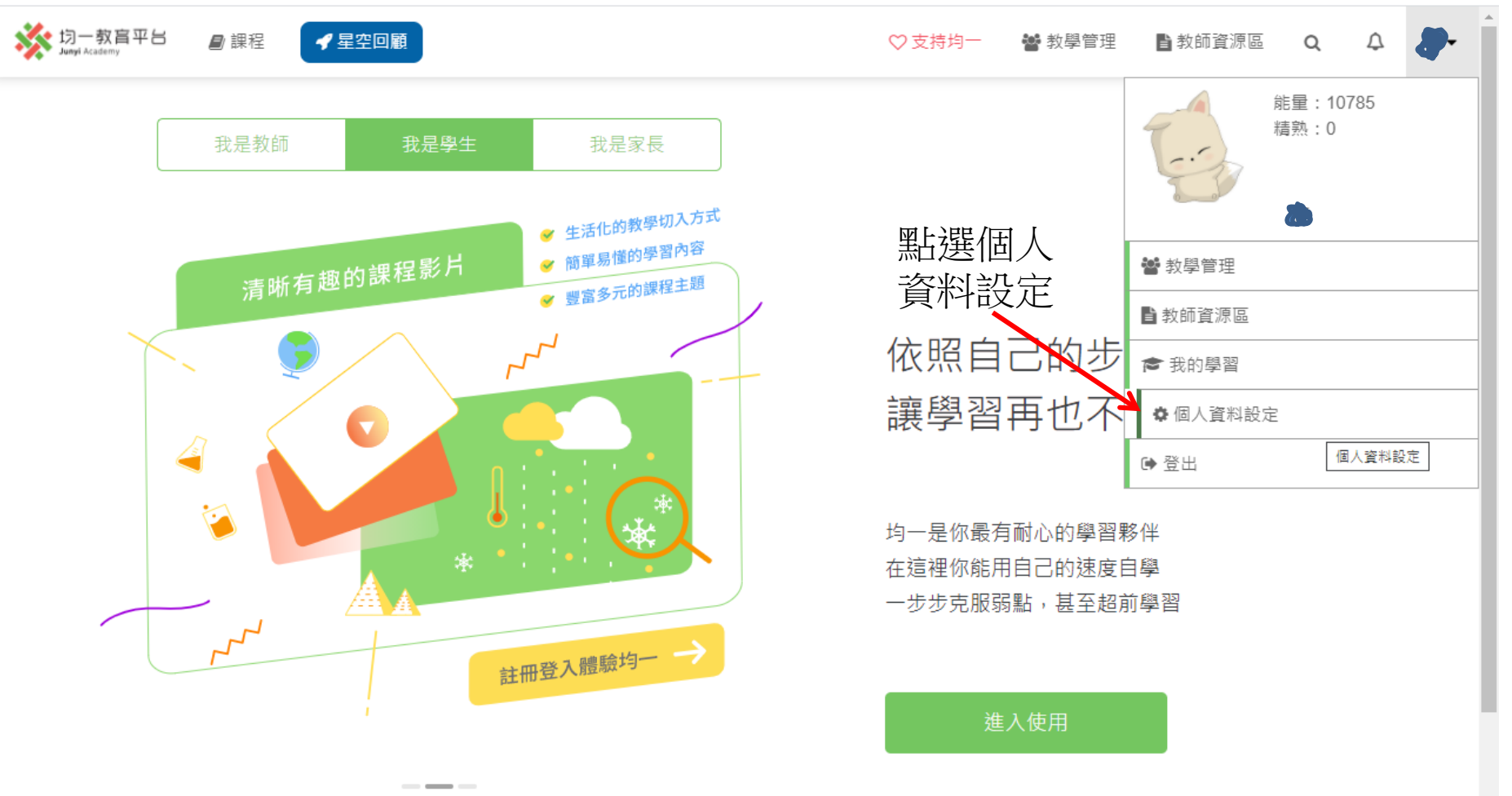

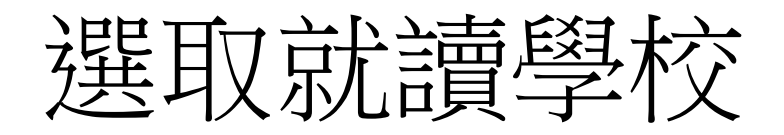

### 修改基本資料

你可以在此修改基本資料

|         | 名稱    | 範例                       |                      |  |
|---------|-------|--------------------------|----------------------|--|
|         |       | 這早你在均一裡面顯示的名稱,也          | 早朋友和教師認得你的方式。        |  |
|         |       |                          |                      |  |
|         | 性別    | 男性 ~                     |                      |  |
|         |       |                          |                      |  |
|         | 生日    | 205 文任 1 文日              |                      |  |
|         |       |                          |                      |  |
|         |       | 氏國午數 + 1911 = 四元午數 ex. 因 | - 國89年 = 四元2000年     |  |
|         | 主要身分  | ● 礐牛 ○ 家長 ○ 老師 ○ 其他      |                      |  |
| 撰取國家-縣  |       | -                        | 5210                 |  |
|         | 居住地   | 國家 臺灣 🖌                  |                      |  |
| 巾-區域-類型 |       | 膨声  左菇縣  ◆  區域           | 花蓮市 🖌                |  |
| 标々即司    | 計讀開校  |                          |                      |  |
| 们又有时时   | 加快学权  |                          |                      |  |
|         |       | 縣市 花蓮縣 ✔ 區域              | 花蓮市 🖌                |  |
|         |       | 類型 國小 ✔校名                | ~                    |  |
|         |       | T/T 2/E                  |                      |  |
|         |       | 以1 形文                    | 國立東華大學附設實驗國民小學       |  |
|         |       | ✔ 年                      | 縣立明禮國小<br>           |  |
|         |       |                          | 恭                    |  |
|         |       |                          | 縣立明恥國小               |  |
|         |       |                          | 縣立中正國小               |  |
|         |       |                          | 縣立信義國小<br>           |  |
|         |       |                          | 器 ⊥ 復興 國小 縣 立 由 華岡 小 |  |
|         |       |                          | 減立中半回り<br>縣立忠孝國小     |  |
|         |       |                          | 縣立北濱國小               |  |
|         |       |                          | 縣立鑄強國小               |  |
|         |       |                          | 除立四届回小               |  |
|         |       |                          |                      |  |
|         | ≐ഥ≐л⇔ |                          |                      |  |

按下存檔即可

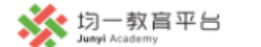

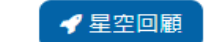

■ 課程

## ♡支持均一 營 教學管理 📑 教師資源區 Q Q

### 修改基本資料

你可以在此修改基本資料

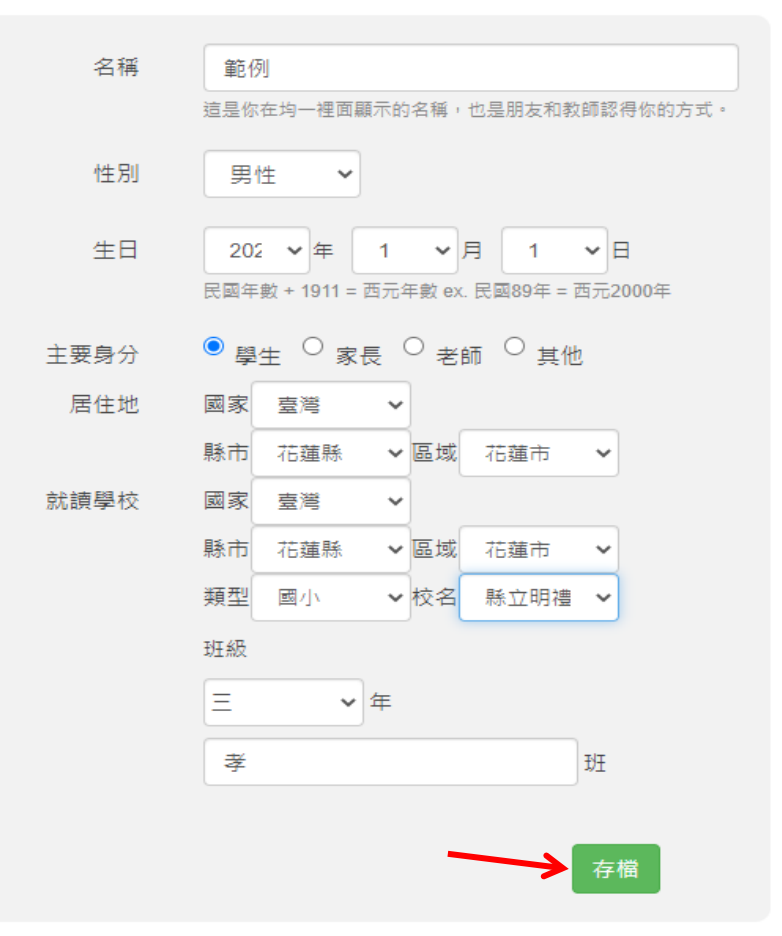

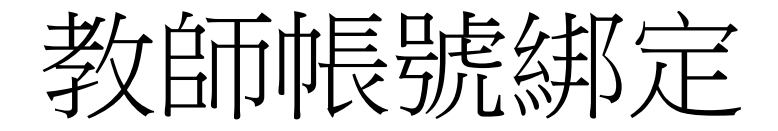

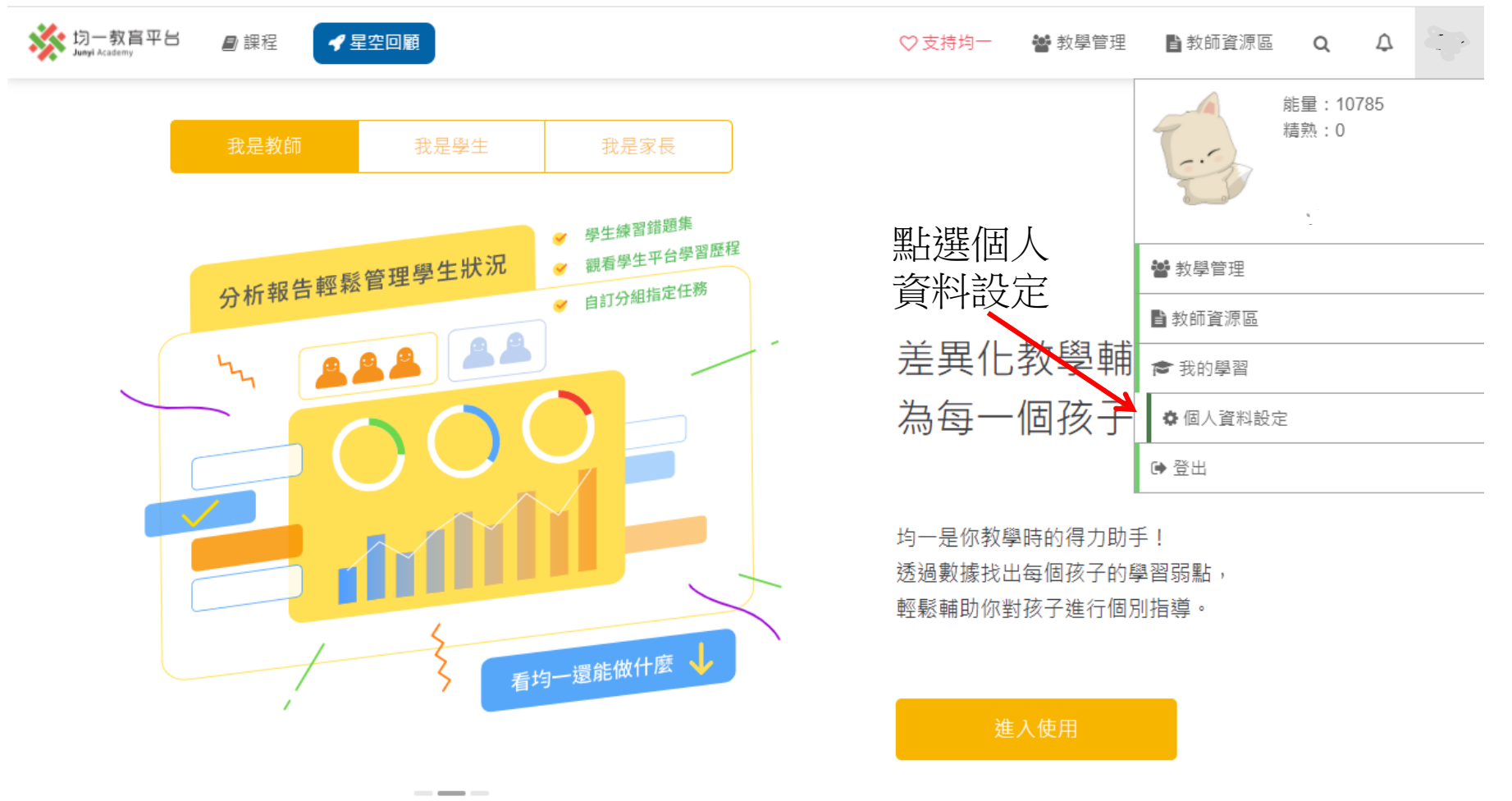

# 選擇任教學校後按存檔即可

|                            | 主要身分<br>居住地<br>最高學歴 | <ul> <li>○ 學生 ○ 家長 ● 老師 ○ 其他</li> <li>國家 </li> <li>國家 </li> <li>&gt;</li> <li>學位 </li> <li></li> <li>主修</li> </ul>                                                      |  |
|----------------------------|---------------------|----------------------------------------------------------------------------------------------------|--|
| 選取國家-縣<br>市-區域-類型<br>-校名即可 | 任教學校                | 國家         臺灣       ~         縣市       ~         區域       ~         五庫市       ~         類型       ~         國中       ~         校名          熊立自強國中       ~         新增任教科目 |  |